# 人脈王匯入連絡人程式(iCloud 操作說明)

# 1.連線至 https://www.icloud.com/ 輸入帳號及密碼

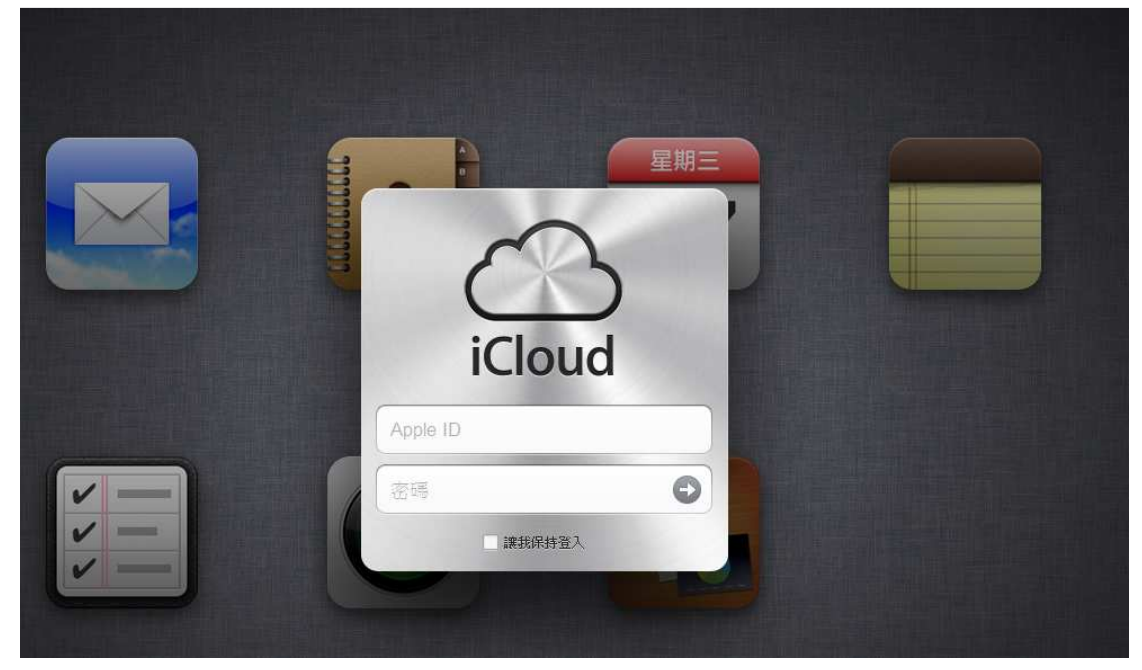

# 2.點選連絡資訊進入後

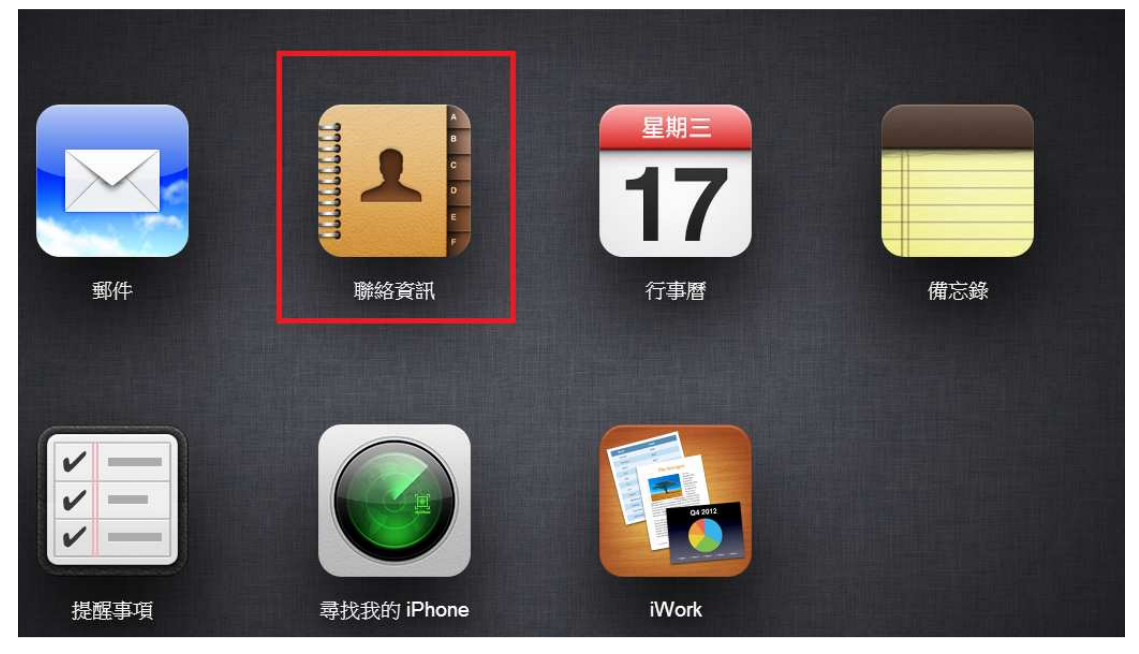

## 3.選取右下方的齒輪 → 點選全選

| 0            | 所有聯絡資訊           |                     |
|--------------|------------------|---------------------|
|              | の波寺              |                     |
| 1            | 3.劉              |                     |
| 4            | 1 16 2           | 1730 MK85 123430763 |
| 7            |                  | -                   |
| 10           | 4 詞              | 備忘録                 |
| •            | 人脈王              |                     |
|              | 7 割              |                     |
| 16           | 9割               |                     |
| 19<br>A      |                  |                     |
| 2            |                  |                     |
|              |                  |                     |
| 1            |                  |                     |
| M            |                  |                     |
| 新地輸          | <u>定…</u><br>描資訊 |                     |
| 全選<br>開除     | Del              |                     |
| 列印<br>設定成    | 我的名片             |                     |
| 輸入 v<br>範件 v | Card             |                     |
| 重新點          | 理聯絡資訊            |                     |
|              | *                | <b>修改</b>           |

# 4.再選取輸出 vCard → 存檔

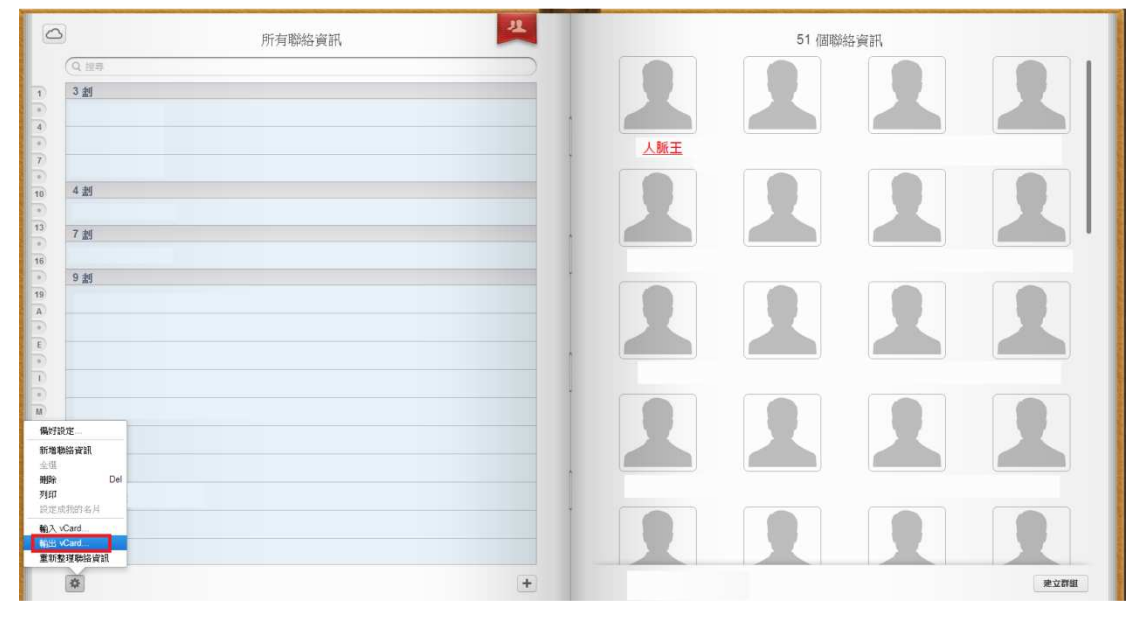

# 5.再人脈王匯入程式輸入人脈王帳號密碼 → 登入→點選 iCloud 匯入

| € 人脈王連絡人匯入 v1.2.4    | .2               |                              |    |
|----------------------|------------------|------------------------------|----|
|                      | /10              | eliment selfsyddom o san i'w | 登出 |
| 檔案/程式匯入              |                  |                              |    |
| Excel匯入              | Outlook匯<br>入    | iCloud匯入                     |    |
| <u>Excel教學</u>       | <u>Outlook教學</u> | -                            |    |
| <mark>連外</mark> 帳號匯入 |                  |                              |    |
| Google匯入             | Yahoo匯入          |                              |    |
| <u>Goole教學</u>       |                  |                              |    |
| 公司匯入                 |                  |                              |    |
| 三商匯入                 | 中壽匯入             | 南山匯入                         |    |
| 三商教學                 | 南山教學             | 中壽教學                         |    |
| <u> 系統連結</u>         |                  |                              |    |

## 6.選擇 iCloud 匯出的檔案 → 開啟舊檔

|                              |                                         | ·                                                                                                    |        |
|------------------------------|-----------------------------------------|----------------------------------------------------------------------------------------------------|--------|
| 目合管理 ▼ 新増資料夾                 |                                         |                                                                                                    | 1 6    |
| ★ 我的最愛 ▲ 我的最愛 ▲ 下載           | ALCONTROL OF                            | with a state of the state of the state of th |        |
| NU 桌面<br>111 最近的位置           | And And And And And And And And And And | 🙈 Tarre                                                                                                    |        |
| <mark>灣 煤體櫃</mark><br>■ 文件 ■ | <b>(</b>                                | The second                                                                                                    |        |
|                              | 1.01                                    | Han 1961280-000 -000                                                                                                    |        |
| 圖局                           | F 100 000-110                           | Bar, mark                                                                                                    |        |
| 🗞 家用群組                       | vCard File<br>2.96 KB                   | ALL ALL ALL ALL ALL ALL ALL ALL ALL ALL                                                                                                    |        |
| 龑 電腦                         |                                         | and the second second                                                                                                    |        |
| 檔案名稱                         | (N): hueichude iCloud vCard             | VCard                                                                                                    |        |
|                              |                                         | 盟敗苦楣(0) 取                                                                                                    | 1<br>1 |

# 7.匯入程式會顯示 iCloud 的連絡人資料 → 全選(下圖 1) →匯入(下圖 2) →完成

| ◎ 人脈王連絡人匯入 v1.2.4.2     |     |      |                  |      |           |          |           |       |          |
|-------------------------|-----|------|------------------|------|-----------|----------|-----------|-------|----------|
|                         |     | i Da | in in confidence | è-ce | 4.9e - 10 | 三日前長1,第三 | 18 1. HOL | · 返   | 回登出      |
| 匯入匯出 查詢條件 勾選設定 批次設定     |     |      |                  |      |           |          |           |       |          |
| □ 展上 ■ 展示時以降入資料為主 18/18 |     |      |                  |      |           |          |           |       |          |
|                         |     |      |                  |      |           |          |           |       |          |
| ⊖□通訊錄 ▲•                |     | 1    | 姓名               | 暱稱   | 手機        | 郵件       | 生日        | 狀態    | <b>^</b> |
| - 回大學                   | 1 1 |      | STREET.          |      |           |          |           |       | 明細       |
|                         | 2   |      |                  |      |           |          |           |       | 明細       |
|                         | 3   |      |                  |      |           |          |           |       | 明細       |
| □                       | 4   | Ø    |                  |      |           |          |           |       | 明細       |
| 一口[示心]不力契               | 5   | N    |                  |      |           |          |           |       | 明細       |
|                         | 6   |      |                  |      |           |          |           |       | 明細 ⊨     |
|                         | 7   |      |                  |      |           |          |           |       | 明細       |
|                         | 8   |      |                  |      |           |          |           |       | 明細       |
|                         | 9   |      |                  |      |           |          |           |       | 明細       |
|                         | 10  |      |                  |      |           |          |           |       | 明細       |
|                         | 11  |      |                  |      |           |          |           |       | 明細       |
|                         | 12  |      |                  |      |           |          |           |       | 明細       |
|                         | 13  |      |                  |      |           |          |           |       | 明細       |
|                         | 14  |      |                  |      |           |          |           |       | 明細       |
| * III +                 | 15  |      |                  |      |           |          |           |       | 明細       |
|                         | 16  |      |                  |      |           |          |           | -     |          |
|                         |     |      |                  |      |           |          | 0/0 😡 🕫   | 敗 🕑 夏 | 〔新 💟 新増  |
| 1                       |     |      |                  | -    |           |          |           |       |          |

8.最後可登入您的人脈王網頁,看看連絡人資料是不是已經更新了。